# Last updated 1/29/25

- Simulation using the University Waveform tool
  - 1. Create the schematic
  - 2. Run Analysis and Synthesis in Quartus
  - 3. Verify the RTL is what is expected
  - 4. Open a new University Program VWF file
  - 5. Select the desired signals to drive / analyze
  - 6. Setup the input signal waveforms
  - 7. Setup simulator options
  - 8. Run the simulation
  - 9. Evaluate the results

© ti

- Simulation using the University Waveform tool
  - 1. Create the schematic

See the Schematic Generation slides

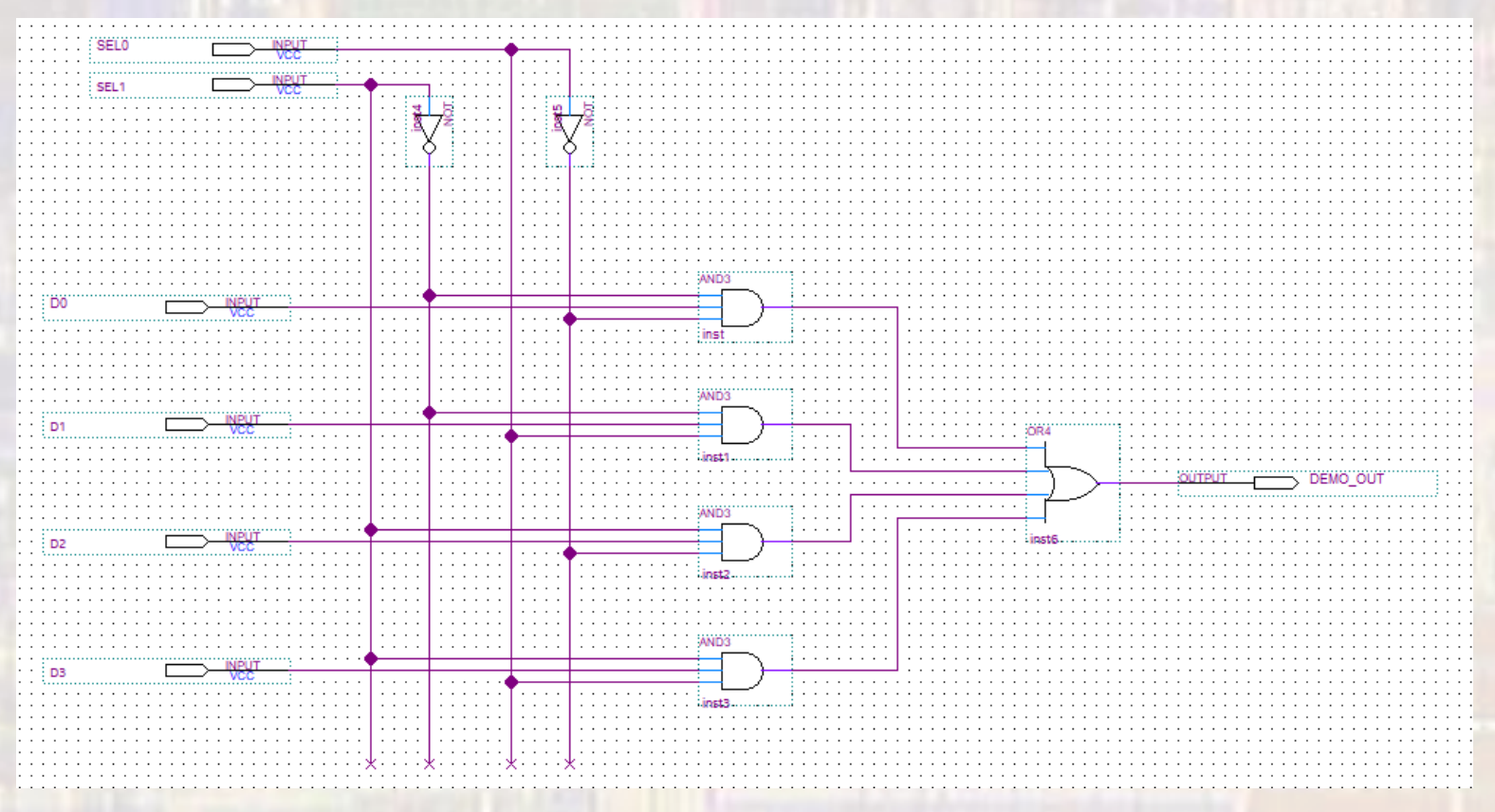

- Simulation using the University Waveform tool
  - 2. Run Analysis and Synthesis in Quartus

Converts the schematic components to Quartus components

- Set the top-level block
  - Rt-click on your top level block
  - Select Set as Top-level Entity

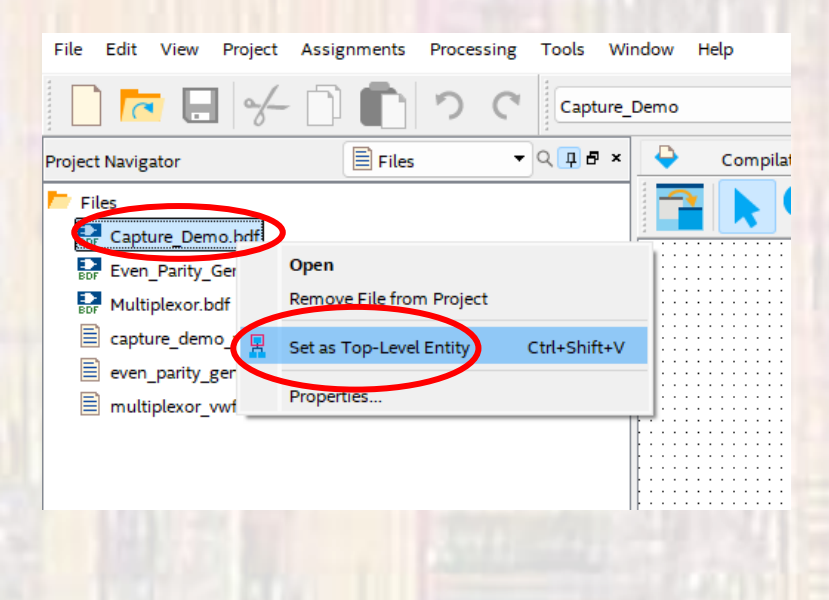

- Simulation using the University Waveform tool
  - 2. Run Analysis and Synthesis in Quartus
    - Processing → Start → Start Analysis and Synthesis
      - Check the Device
      - Check the Top-level Entity Name

286030 Timing-Driven Synthesis is running
 16010 Generating hard\_block partition "hard\_block:auto\_generated\_inst"
 21057 Implemented 9 device resources after synthesis - the final resource count might be different
 Quartus Prime Analysis & Synthesis was successful. 0 errors, 2 warnings

|   | Flow Summary                       |                                             |
|---|------------------------------------|---------------------------------------------|
|   | < <filter>&gt;</filter>            |                                             |
|   | Flow Status                        | Successful - Mon Jan 13 12:12:40 2025       |
| 1 | Quartus Prime Version              | 18.1.0 Build 625 09/12/2018 SJ Lite Edition |
|   | Revision Name                      | Capture Demo                                |
|   | Top-level Entity Name              | Capture_Demo                                |
|   | Family                             | MAX 10                                      |
|   | Device                             | 10M50DAF484C7G                              |
|   | Timing Models                      | Final                                       |
|   | Total logic elements               | 2                                           |
|   | Total registers                    | 0                                           |
|   | Total pins                         | 7                                           |
|   | Total virtual pins                 | 0                                           |
|   | Total memory bits                  | 0                                           |
|   | Embedded Multiplier 9-bit elements | 0                                           |
|   | Total PLLs                         | 0                                           |
|   | UFM blocks                         | 0                                           |
|   | ADC blocks                         | 0                                           |
|   |                                    |                                             |

- Simulation using the University Waveform tool
  - 3. Verify the RTL (schematic of the implementation)
    - Tools → Netlist Viewers → RTL Viewer
      - Evaluate the schematic does it make sense?

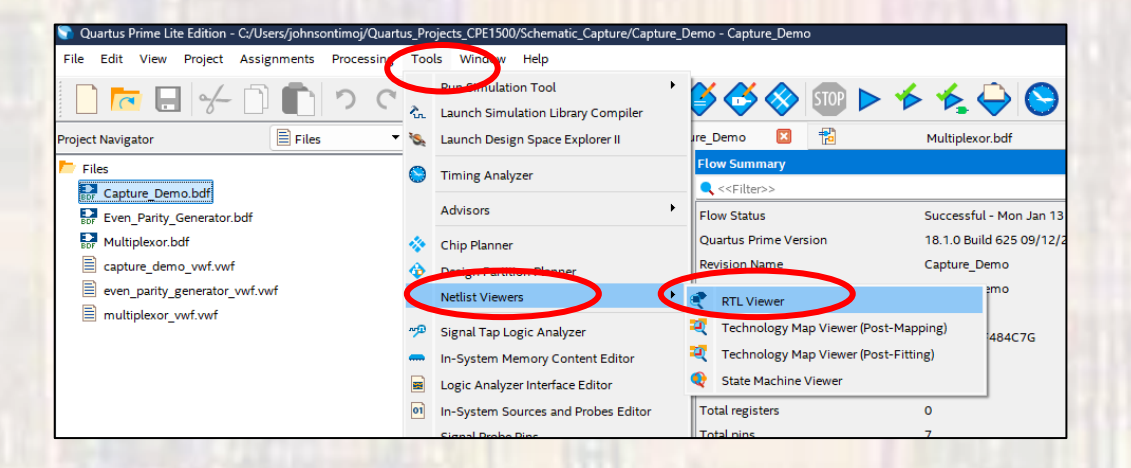

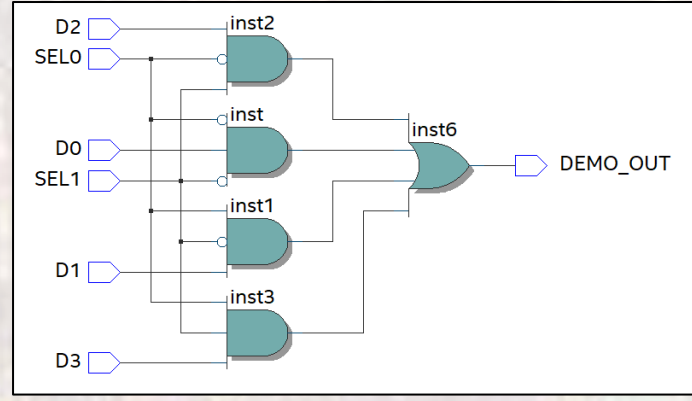

- Simulation using the University Waveform tool
  - 4. Open a new University Program VWF file
    - File → New → University Program VWF

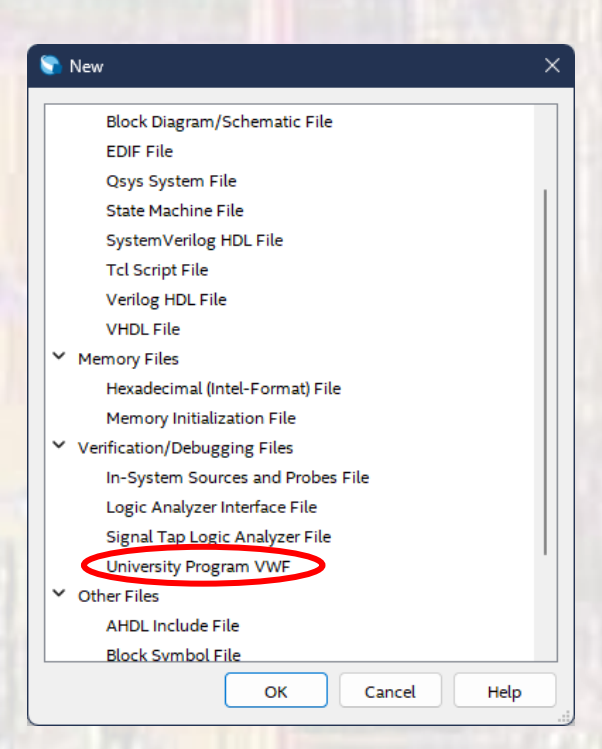

- Simulation using the University Waveform tool
  - 4. Open a new University Program VWF file
    - File → New → University Program VWF
    - Save the file: File → Save As
      - Give is a useful file name (capture\_demo\_vwf.vwf)

| dit View jimulation jelp                                                                                                    | mulation Waveform Edito | or - C:/Users/je           | ohnsontimoj/Quar     | tus_Projects_CPE | 1500/Schen atic_ | _Capture/Captur | e_Demo - Capt | ture_Demo - [captu | ure_demo_vwf.vwf] |          |          | -        | - 0       |
|----------------------------------------------------------------------------------------------------|-------------------------|----------------------------|----------------------|------------------|------------------|-----------------|---------------|--------------------|-------------------|----------|----------|----------|-----------|
| Value at Ops         Ops         Pointer. 346.14 ns         Interval: 346.14 ns         Start:         End:                                                                                                    | Edit View Simulatio     | n <u>H</u> elp<br>TXH NX X | ত ⊻ত ⊻? ⊻ <b>।</b> ⊮ | e ≥9 2a 🛲        | 8                |                 |               |                    |                   |          |          | Search a | ltera.com |
| Value at<br>Ops         Ops         80.0 ns         160.0 ns         240.0 ns         400.0 ns         480.0 ns         560.0 ns         640.0 ns         720.0 ns         800.0 ns         880.0 ns         960.0 ns | Time Bar: 0 ps          |                            |                      | Pointer: 34      | 46.14 ns         |                 | Interval: 34  | 6.14 ns            | Start:            |          | End:     |          |           |
| Ops                                                                                                    | Value                   | at O ps                    | 80.0 ns              | 160,0 ns         | 240.0 ns         | 320,0 ns        | 400.0 ns      | 480,0 ns           | 560,0 ns 640,0 ns | 720.0 ns | 800,0 ns | 880,0 ns | 960.0 ns  |
|                                                                                                    | 0 ps                    | 0 ps                       |                      |                  |                  |                 |               |                    |                   |          |          |          |           |
|                                                                                                    |                         |                            |                      |                  |                  |                 |               |                    |                   |          |          |          |           |

- Simulation using the University Waveform tool
  - 5. Select the desired signals to drive / analyze
    - Edit  $\rightarrow$  Insert Node or Bus
    - Node Finder...

• lict

At this point we will only see the pins

|                                                                                                    | 🕥 Node Finder                                                                  |                   | X 🔊 N   | ode Finder                                                                                                    |                   | >              |
|----------------------------------------------------------------------------------------------------|--------------------------------------------------------------------------------|-------------------|---------|----------------------------------------------------------------------------------------------------|-------------------|----------------|
| imulac`sn Waveform Editor - C:/Users/johnsontimoj/Quartus_Projects_CPE1500/S<br>Edit riew Simulation Help<br>X Delete Del 2 次日 梁 梁 為 副 際                                                 | Named:         •           Look in:         •           Nodes Found:         • | Filter: Pins: all | OK Name | ed: *                                                                                                    | Filter: Pins: all | OK List Cancel |
| Insert Node or Bus ) 15<br>Value<br>Grouping<br>Reverse Group or Bus Bit Order<br>Radix<br>Grid Size<br>Set End Time<br>Shap to Grid<br>Snap to Grid<br>Properties<br>Insert Node or Bus | Name Type                                                                      | Name              | Type    | Name     Type       D0     Input       D1     Input       D2     Input       D3     Input       D5     Unput       SEL0     Input | >> < <            | Туре           |
| me: Use Node Finder to insert OK<br>De: INPUT  Cancel                                                                                                    | -/                                                                             |                   |         |                                                                                                    |                   |                |
| ue type: 9-Level                                                                                                    |                                                                                |                   |         |                                                                                                    |                   |                |
| ix: Binary                                                                                                    |                                                                                |                   |         |                                                                                                    |                   |                |
| width: 1                                                                                                    |                                                                                |                   |         |                                                                                                    |                   |                |
| t index: 0<br>Display gray code count as binary count                                                                                                    |                                                                                |                   |         |                                                                                                    |                   |                |
| )                                                                                                    |                                                                                | 9                 |         |                                                                                                    |                   |                |

- Simulation using the University Waveform tool
  - 5. Select the desired signals to drive / analyze
    - Touch a Node (Name)
    - Use the arrows to move nodes form the Found list to the Selected list
    - OK, OK

|                                                                                                    |                   | ^                                                                                   | Those Finder                |                                                                      |                                                                                                    |
|----------------------------------------------------------------------------------------------------|-------------------|-------------------------------------------------------------------------------------|-----------------------------|----------------------------------------------------------------------|----------------------------------------------------------------------------------------------------|
| Named: *                                                                                                    | Filter: Pins: all | • ОК                                                                                | Named: *                    | Filter:                                                              | Pins: all OK                                                                                                    |
| Look in: *                                                                                                    | L                 | ist Cancel                                                                          | Look in: *                  |                                                                      | List Carro                                                                                                    |
| Nodes Found:                                                                                                    | Selected Nodes:   |                                                                                     | Nodes Found:                |                                                                      | Selected Nodes:                                                                                                    |
| Name     Type       n     D0     Input       n     D1     Input       n     D2     Input       n     D3     Input       21     DEMO_OUT     Output       n     SEL0     Input       in     SEL1     Input | Name              | Type<br>Type<br>Name:<br>Type:<br>Value type<br>Radix:<br>Bus width:<br>Start index | vs vs Cancel<br>Node Finder | Type<br>Input<br>Input<br>Input<br>T Output<br>Input<br>Input<br>C < | Name     Type       In     D0     Input       In     D1     Input       In     D2     Input       In     D3     Input       In     DEMO_OUT     Output       In     SEL0     Input       In     SEL1     Input |

- Simulation using the University Waveform tool
  - 6. Setup the input signal waveforms
    - You must have a plan
      - What signals to switch at what time
      - How long does the total test take
    - Edit → Set Grid Size (10 ns)
    - Edit → Set End Time (640 ns)

| ٢    | Simulation Waveform Editor - C:/Users/johnsontimoj/Quartus_Projects_CPE1500/Schematic_Capture/Capture_Demo - Capture_Demo - [capture_demo_vwf.vwf]* — 🗆 🗙 |                     |              |                      |       |                        |               |        |        |           |           |        |               |                     |               |               |                 |             |   |
|------|----------------------------------------------------------------------------------------------------|---------------------|--------------|----------------------|-------|------------------------|---------------|--------|--------|-----------|-----------|--------|---------------|---------------------|---------------|---------------|-----------------|-------------|---|
| E    | <u>E</u> dit <u>V</u> iew                                                                                                    | <u>S</u> imulation  | <u>H</u> elp |                      |       |                        |               |        |        |           |           |        |               |                     |               |               | Search al       | .tera.com   | 6 |
|      | <b>Q</b> 👗 🖞                                                                                                    | r ♪ <u>Z</u> \/E \/ | H WY XC X    | <u> </u>             | Simun | auon wavelonn Luitor - | - C./ Users/J | onnson | it.    |           |           |        |               |                     |               |               |                 |             |   |
| Ma   | ster Time Bar                                                                                                    | 0.05                |              | File                 | Edi   | t View Simulation      | Help          |        |        | Interval: | 147.55.05 |        |               | Start               |               | End           |                 |             |   |
| Ma   | ster fille bar.                                                                                                    | o ps                | 1            | :                    | ×     | Delete                 |               | Del    |        | intervat. | 147.55115 |        |               | Start.              |               |               |                 |             |   |
|      | Name                                                                                                    | Value at            | 0 ps         | Mast                 | t     | Insert                 |               | •      | 0,0 ns | 400.0 n   | s 48      | 0.0 ns | 560,0 ns      | 640,0 ns            | 720.0 ns      | 800.0 ns      | 880.0 ns        | 960.0 ns    |   |
|      | Marrie                                                                                                    | 0 ps                | 0 ps         |                      | -     | Value                  |               | •      |        |           |           |        |               |                     |               |               |                 |             | _ |
| in   | DO                                                                                                    | В 0                 |              |                      |       | Grouping               |               | •      |        |           |           |        |               |                     |               |               |                 |             | _ |
| in   | D1                                                                                                    | в 0                 |              |                      |       | Reverse Group or Bus   | Bit Order     |        |        |           |           |        |               |                     |               |               |                 |             |   |
| in   | D2                                                                                                    | B 0                 |              | <del>       </del> - | -     | Radix                  |               | •      |        |           |           |        |               |                     |               |               |                 |             |   |
| in   | D3                                                                                                    | BO                  |              |                      |       | Grid Size              |               |        |        |           |           |        |               |                     |               |               |                 |             | T |
| out  | DEMO                                                                                                    | BX                  |              |                      |       | Set End Time           |               |        | *****  | *****     | *****     | ****   | ******        | *****               | ******        | ******        | ******          | *****       | × |
| in   | SELO                                                                                                    | RO.                 | × × × × ×    | -                    | ~     | Snap to Grid           |               |        | ×××××  | XXXXX     | × × × × > | xxxx   | * * * * * * * | * * * * * * * * * * | * * * * * * * | * * * * * * * | * * * * * * * * | * * * * * * | × |
| in I | SELU                                                                                                    | 50                  | -            | · · ·                |       | Shap to Transition     |               |        |        |           |           |        |               |                     |               |               |                 |             | - |
|      | SEL1                                                                                                    | 80                  |              | · -                  | P     | Properties             |               |        |        |           |           |        |               |                     |               |               |                 |             | + |
|      |                                                                                                    |                     |              |                      |       |                        |               |        |        |           |           |        |               |                     |               |               |                 |             |   |

- Simulation using the University Waveform tool
  - 5. Setup the input signal waveforms
    - See the University Waveform Viewer Input Setup Slides
    - File  $\rightarrow$  Save

| ์ 💽 ร        | imulation Wav             | /eform Editor - C | /Users/johnsontimoj/Quartus_Projects_CPE | 1500/Schematic_Capture/Captu | ure_Demo - Capture_Demo - [capture_dem | io_vwf.vwf]* |                   | o x        |
|--------------|---------------------------|-------------------|------------------------------------------|------------------------------|----------------------------------------|--------------|-------------------|------------|
| <u>F</u> ile | <u>E</u> dit <u>V</u> iew | Simulation        | <u>H</u> elp                             |                              |                                        |              | Search alte       | ra.com 🌖   |
|              | 역 🐹 එ                     | , L XI XI         | E 🔛 XC XX X2 X8   🔧 👯 🚈 🔜                | 影                            |                                        |              |                   |            |
| Mast         | er Time Bar:              | 0 ps              | Pointer: 91                              | .18 ns                       | Interval: 91.18 ns                     | Start: 0 ps  | End: 0 ps         |            |
|              | Name                      | Value at          | 0 ps 40.0 ns                             | 80.0 ns                      | 120,0 ns 160,0 ns                      | 200.0 ns     | 240.0 ns 280.0 ns | 320.0 ns 🌥 |
|              |                           | 0 ps              |                                          |                              |                                        |              |                   |            |
| <b>—</b>     | DO                        | B 0               |                                          |                              |                                        |              |                   |            |
| in 📥         | D1                        | В 0               |                                          |                              |                                        |              |                   |            |
| in           | D2                        | во                |                                          |                              |                                        |              |                   |            |
| in_          | D3                        | BO                |                                          |                              |                                        |              |                   |            |
| in           | SEL0                      | BO                |                                          |                              |                                        |              |                   |            |
| in           | SEL1                      | В 0               |                                          |                              |                                        |              |                   |            |
| out          | DEMO                      | вх                |                                          | ****                         | *****                                  | ******       | *****             |            |
|              |                           |                   |                                          |                              |                                        |              |                   |            |

- Simulation using the University Waveform tool
  - 7. Setup the simulator options
    - Simulation → Simulation Settings
    - Select VHDL
    - Verify the vwf file name
      - If incorrect Restore Defaults
    - Save

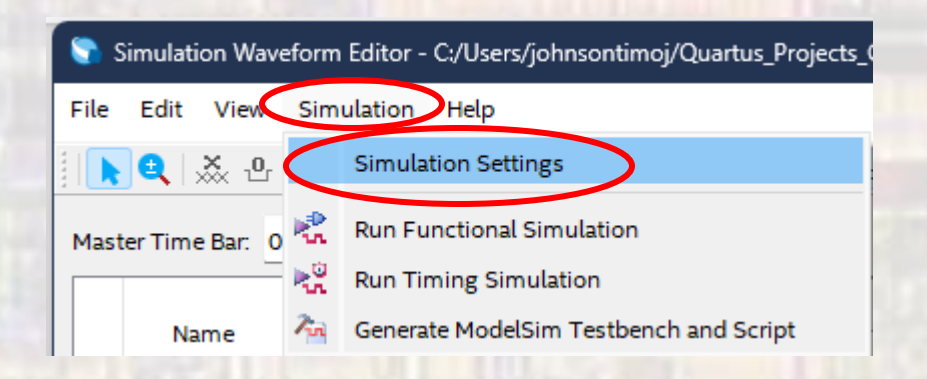

| Simulation Options<br>Caution: Improperly modifying these settings can cause the simulation to fail<br>DL Language: O Veril ( O VHDL ) he language used for the testbench and netlist)                                                                                                    |
|----------------------------------------------------------------------------------------------------|
| Caution: Improperly modifying these settings can cause the simulation to fail<br>DL Language: O Veril g • VHDL the language used for the testbench and netlist)                                                                                                    |
| DL Language: 🔿 Veril g 💿 VHDL ()he language used for the testbench and netlist)                                                                                                    |
|                                                                                                    |
| Functional Simulation Settings Timing Simulation Settings                                                                                                    |
| Testbench Generation Command (Functional Simulation):                                                                                                    |
| quartus_edagen_testbenchtool=modelsim_oemformat=vhdlwrite_settings_files=off Capture_Demo -                                                                                                    |
| Netlist Generation Command (Functional Simulation):                                                                                                    |
| quartus_edawrite_settings_files=offsimulationfunctional=onflatten_buses=offtool=modelsim_oen                                                                                                    |
| ModelSim Script (Functional Simulation):                                                                                                    |
| <pre>onerror {exit - code 1} vlib work vcom -work work Capture_Demo.vne vcom -work work capture_demo_vwf.ww/vht vsim -novopt -c +t 1ps - <u>66p_0ur_m</u> +t altera - L altera_mf -L 220model -L sgate -L altera_Insim work.Capture_ vcd file -direction Capture_Demo_vhd_vec_tst/* vcd add -internal Capture_Demo_vhd_vec_tst/* vcd add -internal Capture_Demo_vhd_vec_tst/i1/* proc sim Timestamp {{     echo *Simulation time: \$::now ps*     if {[string equal running [runStatus]]}{         after 2500 sim Timestamp     }     }     after 2500 sim Timestamp     run -all     quit -f</pre> |

Restore Default

Save

Cancel

- Simulation using the University Waveform tool
  - 8. Run Simulation
    - Simulation → Run Functional Simulation

| Simulation Waveform Editor - C:/Users/jo                                                                                                    | ohnsontimoj/Quartus_Projects_C                                                                    |                                        |                                      |                                      |                         |                   |
|----------------------------------------------------------------------------------------------------|---------------------------------------------------------------------------------------------------|----------------------------------------|--------------------------------------|--------------------------------------|-------------------------|-------------------|
| File Edit View simulation Help                                                                                                    |                                                                                                   |                                        |                                      |                                      |                         |                   |
| Simulation Setting                                                                                                    | gs                                                                                                |                                        |                                      |                                      |                         |                   |
| Master Time Bar: 0 Run Functional Si                                                                                                    | mulation Jsers/johns                                                                              | ontimoj/Quartus_Projects_CPE1500/Scher | natic_Capture/Capture_Demo - Capture | e_Demo - [Capture_Demo_2025011312271 | 19.sim.vwf (Read-Only)] | – o x             |
| Name Run Timing Simul                                                                                                    | m Testbench and Script                                                                            | 5 X2 X8 📌 🤁 📾 🎼                        |                                      |                                      |                         | Search altera.com |
|                                                                                                    | Master Time Bar: 0 ps                                                                             | Pointer: 121.77 ns                     | Interval: 121.77                     | 7 ns Start:                          | End:                    |                   |
| Simulation Flow Progress                                                                                                    |                                                                                                   | × 0 ns 80.0 r                          | is 120,0 ns                          | 160.0 ns 200.0 ns                    | 240.0 ns 280.           | 0 ns 320.0 ns 🌰   |
| Generating netlist.<br>vector_source=C:/Users/johnsontimoj/Quartus_Projects_CPE1<br>wf.vwf<br>testbench_file=C:/Users/johnsontimoj/Quartus_Projects_CPE1                                                                                            | <br>500/Schematic_Capture/capture_dem<br>500/Schematic_Capture/simulation/q:                      | o_v<br>sim/                            |                                      |                                      |                         |                   |
| Run Log<br>Vill show any errors)                                                                                                    | Tapture_Demo*<br>I which may cause overloading on share<br>SSORS in your QSF to an appropriate va |                                        |                                      |                                      |                         |                   |
| <pre>**** Generating the functional simulation netlist **** quartus_edawrite_settings_files=offsimulationfunction tool=modelsim_oemformat=vhdl output_directory="C;/Users/johnsontimoj/Quartus_Projects_ /qsim/" Capture_Demo -c Capture_Demo</pre> | nal=onflatten_buses=off<br>.CPE1500/Schematic_Capture/simula                                      | tion                                   |                                      | Simula<br>(not the V                 | tion Plot<br>WF window) |                   |

()

00:00:00

- Simulation using the University Waveform tool
  - 9. Evaluate results
    - Compare simulation results with expected results

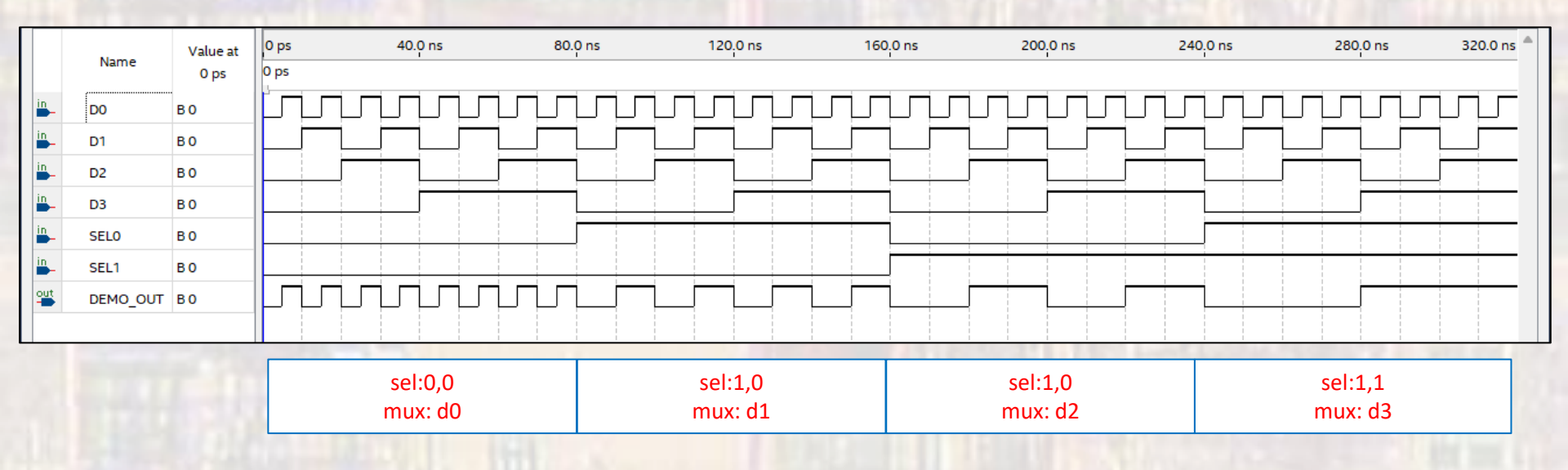

ANNOTATE ANY GRAPHS TURNED IN